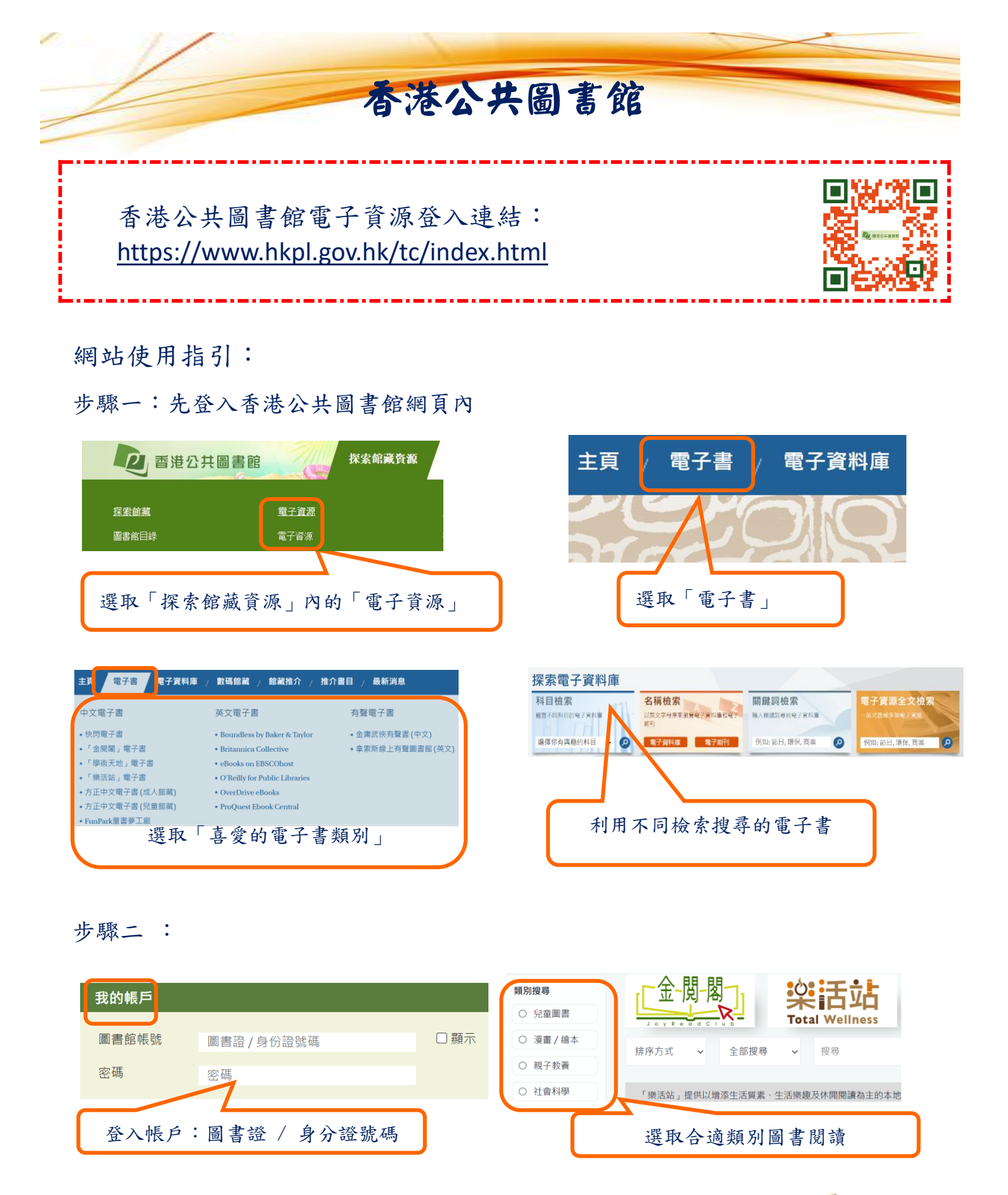

電子網站詳細的網站使用指南可瀏覽一下網址: <u>https://www.hkpl.gov.hk/tc/e-resources/e-books/home/190949</u> 如有任何問題,請聯絡圖書館李老師。

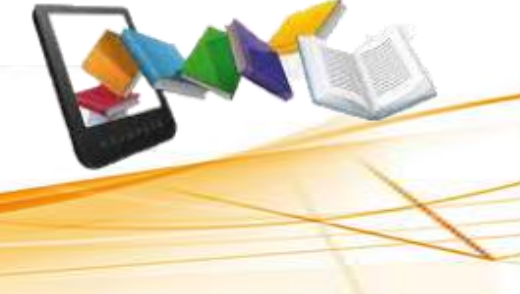